# **Impress 2.3**

Les tableaux intégrés dans les diapositives sont conçus et mis en forme sous Calc. Nous indiquons ci-après les principales commandes. Pour une étude approfondie du tableau vous pouvez vous référer aux fiches-outil de Calc.

## **1. CREER UN TABLEAU**

- A partir d'une diapositive avec tableau
- Créer une nouvelle diapo et sélectionner la mise en page : Titre avec tableau
- Double-cliquer le centre de la diapositive
- Sur une diapositive existante
- Cliquer l'outil : Tableau puis modifier la taille du tableau par un cliqué glissé d'une poignée d'angle =

| > | Un | tab | leau | est | ouvert | sous | Calc | : |
|---|----|-----|------|-----|--------|------|------|---|
|   |    |     |      |     |        |      |      |   |

|     | Α                  | В  | C | D |   |
|-----|--------------------|----|---|---|---|
| 1   |                    |    |   |   | = |
| 2   |                    |    |   |   | - |
| - 3 |                    |    |   |   |   |
| 4   |                    |    |   |   |   |
| 5   |                    |    |   |   | - |
|     | ▶ ► <b>Feuille</b> | 1/ |   | • | • |

## 2. PARAMETRER LA STRUCTURE DU TABLEAU

- Modifier la taille du tableau
- Cliquer le tableau
- Cliquer-glisser une poignée d'angle du tableau
  - Insérer/Supprimer des lignes/colonnes
  - Insérer des lignes colonnes
- Cliquer-droit la ligne qui suivra la ligne insérée Ligne Insérer
- ou
- Cliquer-droit la colonne qui suivra la colonne insérée Colonne Insérer
  - Supprimer des lignes/colonnes
- Cliquer-droit la ligne à supprimer Ligne Supprimer
- Ou
- Cliquer-droit la colonne à supprimer Colonne Supprimer •

| Fiche-outil n° 05    |
|----------------------|
| Gestion des tableaux |

Auteur : CI. TERRIER **R-FOIM** page 13

#### Fusion de cellules

- Fusionner des cellules
- Sélectionner les cellules à fusionner par cliqué-glissé
- Cliquer l'outil 🖽 ou Menu : Format Fusionner les cellules
  - Défusionner des cellules
- Sélectionner la cellule à défusionner
- Cliquer l'outil 🖽 ou Menu : Format Fusionner les cellules
- Sélectionner des cellules
- Cliquer-glisser sur les cellules

## 3. SAISIR ET METTRE EN FORME LES DONNEES

#### Saisir les données

- Cliquer la cellule où saisir une donnée
- Saisir la donnée au clavier

### Style de caractères du texte

- Sélectionner le texte ou les cellules à traiter
  - ▼ 10 - G Cliquer l'outil de style désiré
- Format nombre, date, heure
- Sélectionner la ou les cellules à traiter
- b % % 🔝 Dans la palette de mise en forme, cliquer l'outil désiré
- Aligner les données dans les cellules
- Sélectionner la ou les cellules à traiter
  - Horizontalement
- EEEE Cliquer dans la barre de mise en forme l'alignement désiré

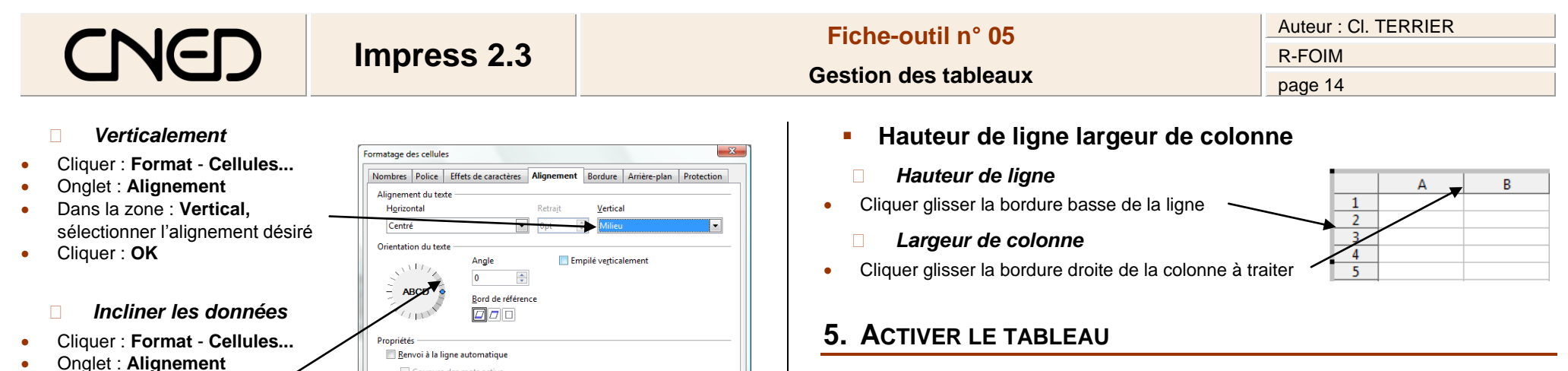

- Cliquer le tableau pour l'activer
- Cliquer en dehors du tableau pour activer une autre zone •

## 6. DEPLACER LE TABLEAU

- Cliquer la diapositive en dehors du tableau
- Cliquer glisser le tableau

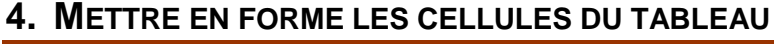

Coupure des mots active

🔲 Aju<u>s</u>ter

#### Bordures de cellules

Cliquer-glisser le curseur

d'inclinaison du texte

Cliquer : **OK** 

٠

- Sélectionner les cellules à traiter par cliqué-glissé •
- Cliquer le bouton déroulant de l'outil : Bordure
- Cliquer la bordure à tracer .
- Couleur d'arrière plan des cellules
- Sélectionner les cellules à traiter par cliqué-glissé
- Cliquer le bouton déroulant des couleurs de remplissage
- Cliquer la couleur désirée

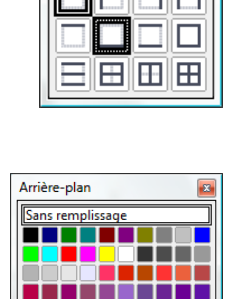

Sans remplissage

OK Annuler Aide <u>R</u>établir

Bordure

8